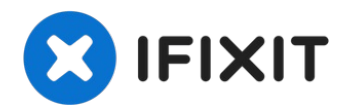

# Amazon Fire HD 10 Screen Replacement

Before you begin, make sure the device is off....

Written By: Jaie Hillery

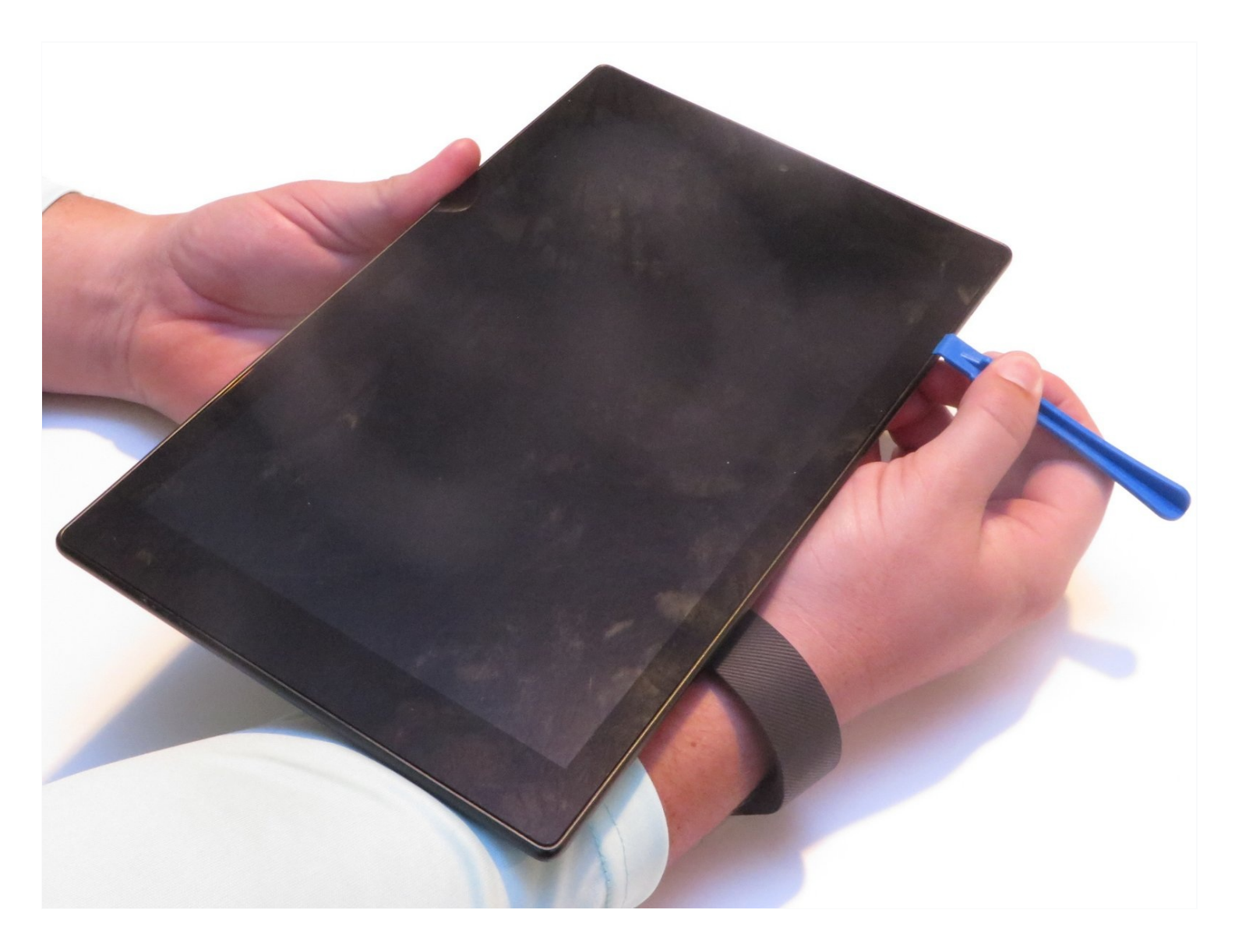

#### **INTRODUCTION**

Before you begin, make sure the device is off. The screen and digitizer will come off as one connected component.

# 🖌 TOOLS:

PARTS:

iFixit Opening Tool (1)

Amazon Fire HD 10 (5th Gen) Screen (1)

# Step 1 — Screen

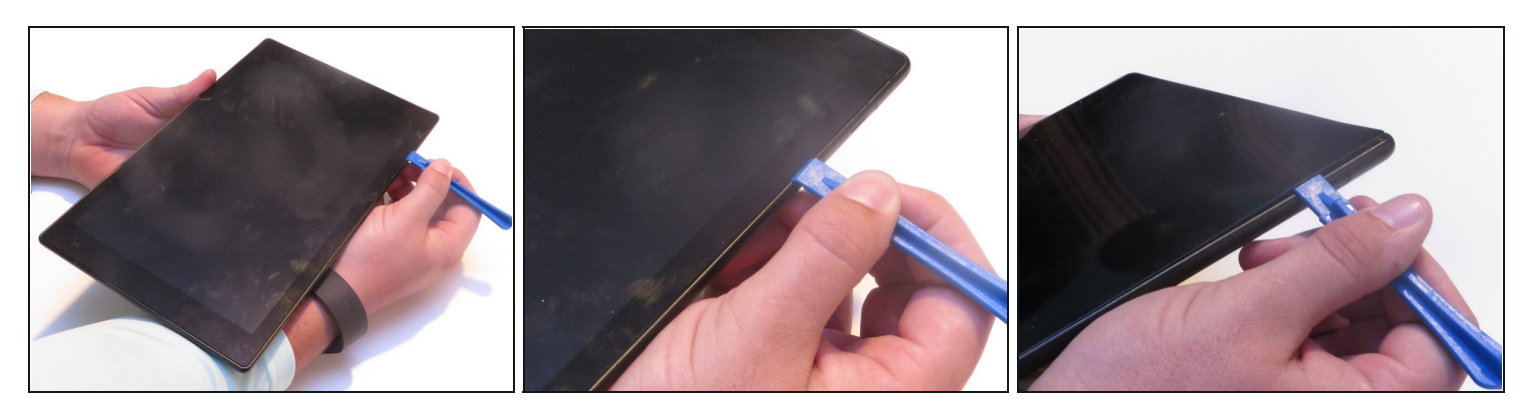

 $\triangle$  Avoid prying near bottom right hand side due to LCD Connector

• Use a plastic opening tool to pry the screen up in the right hand corner.

### Step 2

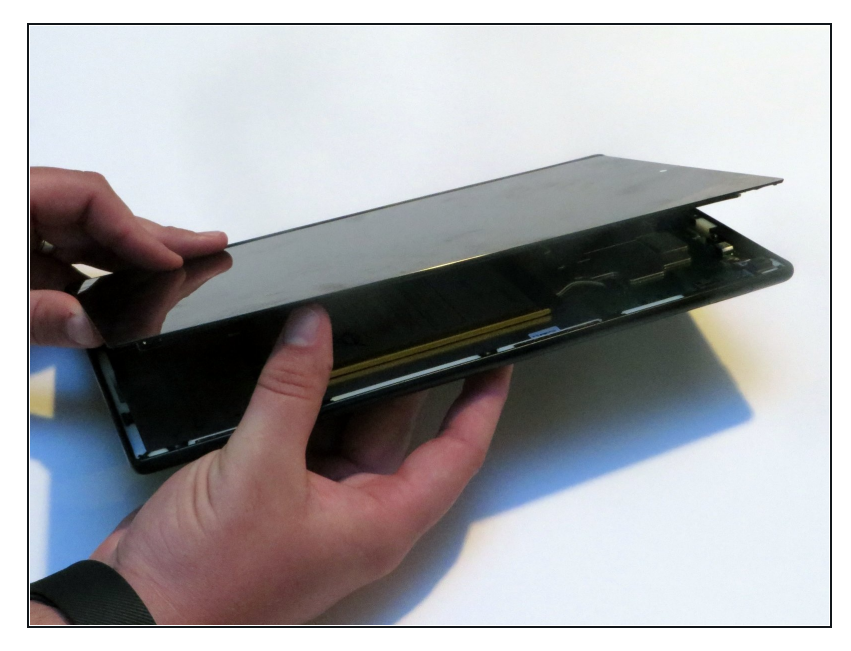

- ⚠ Do not completely remove the screen yet as there is a ZIF connector connected.
- Lift the screen and digitizer from the case.
- (i) You may need to use some force due to the glue.

### Step 3

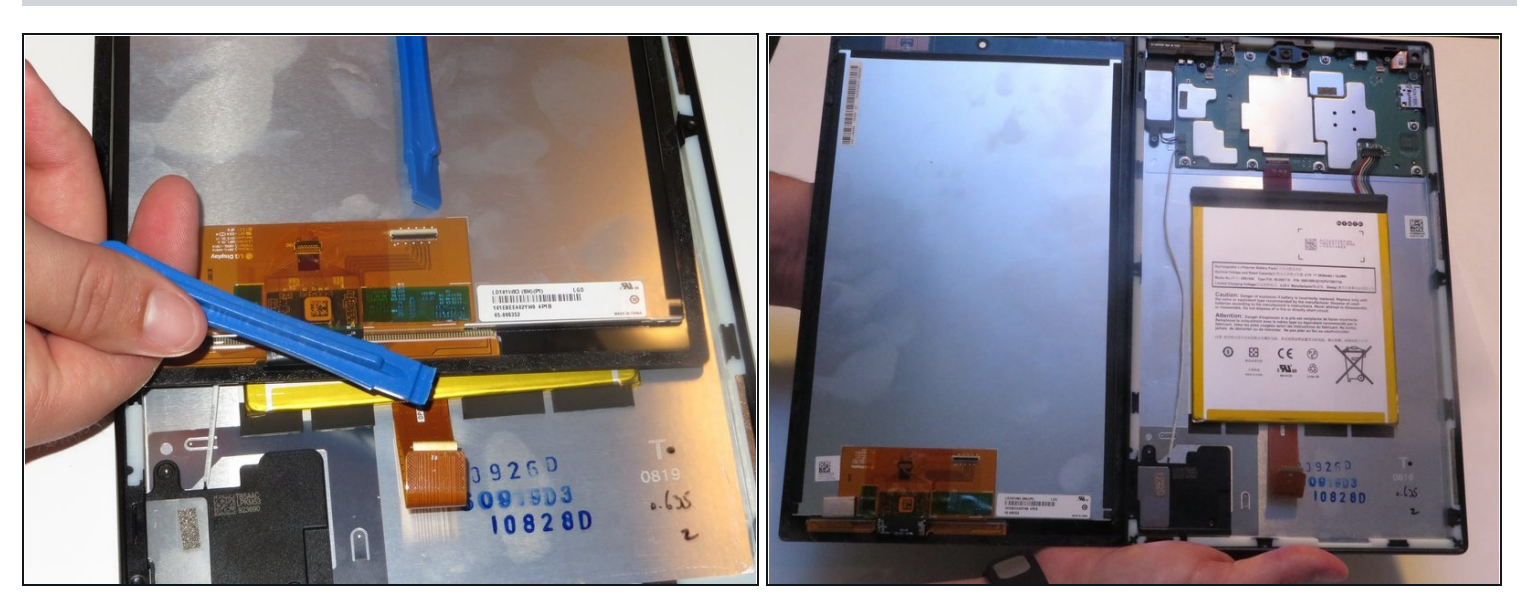

(*i*) Be mindful of the ZIF connector.

• Disconnect the ribbon connector from the digitizer side using your hands or the plastic opening tool.

## Step 4

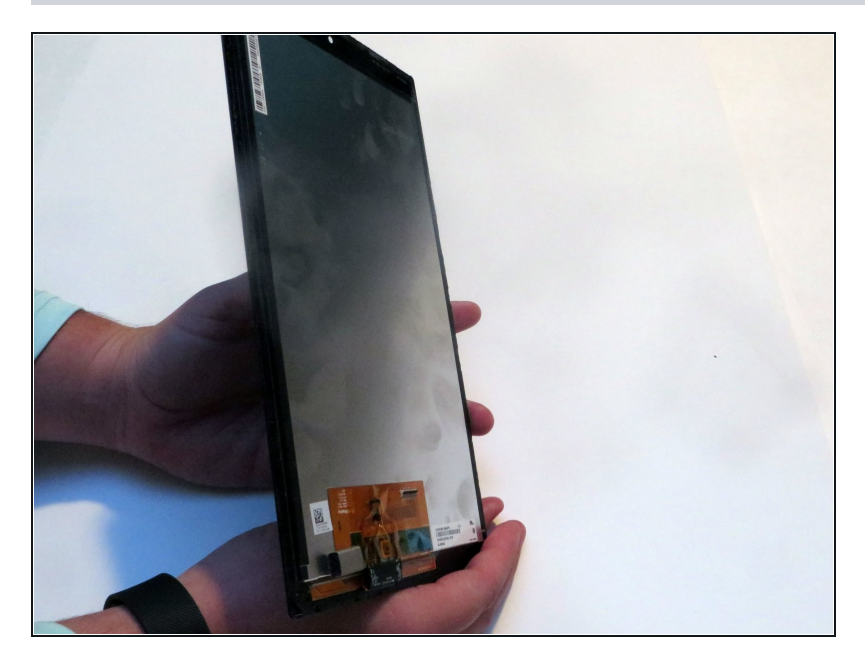

• Remove the screen and digitizer from the case completely.

To reassemble your device, follow these instructions in reverse order.